## Attachments: How to attach a document in Workday

## TASKS WITHIN THIS JOB AID

Attach documents in different scenarios Attach documents using the drag and drop method

## PROCEDURE

| Step 1         | Scan and save your documents on your computer                                                                                                    |                                                                                                    |
|----------------|----------------------------------------------------------------------------------------------------|----------------------------------------------------------------------------------------------------|
| Step 2         | Login to Workday                                                                                                    |                                                                                                    |
| Note<br>Step 3 | Documents can be attached: <ul> <li>In the business process</li> <li>In the documents section under Personal tab</li> <li>Under Attachment Tab</li> </ul> <li>Attaching documents in different scenarios: <ul> <li>Then</li> </ul></li> |                                                                                                    |
|                | In the Attachment Tab           View Profile > Overview >           Certification Tab                                                                                                    | <ul> <li>Click on Select Files to add a new document</li> <li> Improve Report Lines Interference Improve Report Lines Interference </li> <li>Click on Upload to add more document(s)</li> <li>Click on in icon to remove a document</li> <li>Click Add, enter required fields</li> <li>Click Attachments (Drop or select files)</li> <li>Submit</li> </ul> |
|                |                                                                                                    | Continued                                                                                                    |

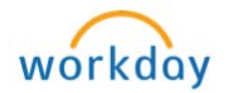

|        | In the document section under<br>Personal Tab (Note: For HR<br>use only). • From View<br>Personal<br>tab>Add                                                                                                    | / Profile, click on<br>tab>Documents               |
|--------|----------------------------------------------------------------------------------------------------|----------------------------------------------------|
|        | Overview J<br>Personal Information                                                                                                    | Job Contact Personal IDs Documents Additional Data |
|        | bbA                                                                                                    |                                                    |
|        | Click on U     document                                                                                                    | <b>pload</b> to add more<br>(s)                    |
|        | Click on      document                                                                                                    | icon to remove a                                   |
|        | Tulips, j<br>Documen<br>Upload                                                                                                    | pg IIIIIIIIIIIIIIIIIIIIIIIIIIIIIIIIIIII            |
| Step 4 | <b>Choose File to Upload Window</b> displays. Browse through your computer's folders and click to select the files you wish to attach. Multiple files can be selected by holding the CTRL key while clicking on each file. You may need to click on <i>a</i> icon to expand the folders to find |                                                    |
|        | your file.                                                                                                    |                                                    |
|        | Choose File to Upload                                                                                                    |                                                    |
|        | Organize   New folder                                                                                                    |                                                    |
|        | ✓ ★ Favorites         ■ Desktop         ▶ Downloads         ♥ Recent Places                                                                                                    |                                                    |
|        | <ul> <li>Ibraries</li> <li>Documents</li> <li>Music</li> <li>■ Pictures</li> <li>Wideos</li> </ul>                                                                                                    |                                                    |
|        | <ul> <li>▲ Image: Computer</li> <li>▷ ▲ Local Disk (C:)</li> <li>▷ Trainer (\FS-Home4\users) (H:)</li> <li>▷ A departments (\\bcedu) (P:)</li> <li>▷ A combination (\FS-CW1) (S:)</li> <li>▷ A communities (\\bcedu) (U:)</li> </ul>                                                            |                                                    |
| Step 5 | Click the Open or Choose File to attach the file                                                                                                    |                                                    |

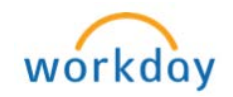

| Step 6               | Once the document is attached, you may need to enter a comment or                                                                                                    |  |  |
|----------------------|----------------------------------------------------------------------------------------------------|--|--|
|                      | document category from the prompt $eq$ menu in Workday                                                                                                    |  |  |
|                      | Contacts.xlsx                                                                                                    |  |  |
|                      |                                                                                                    |  |  |
| Step 7               | Review all attachments and click <b>Submit/Ok</b> or another similar button to attach the file(s) in Workday                                                                                                    |  |  |
| Drag and Drop Method |                                                                                                    |  |  |
| Note                 | Select one or more files and folders by using the drag-and drop method                                                                                                    |  |  |
| Step 1               | Select the document on your computer by clicking on it. Multiple files can be selected by holding the <b>CTRL</b> key while clicking on each file.                                                                                                    |  |  |
| Step 2               | With the left mouse button held down, move the mouse to <b>Drop files</b> here box                                                                                                    |  |  |
| Step 3               | Release the left button on your mouse                                                                                                    |  |  |
|                      | Documents library<br>Index: 2 locations       Date modified       Type         Nome       Date modified       Type         Adde       Library 13008152 PMA       Hier folder         Windows       Library 1300852 PMA       Hier folder         Windows       Library 1300852 PMA       Hier folder         Windows       Library 1300852 PMA       Hier folder         Windows       Library 11000315 HA       Hier folder         Windows       Library 11000315 HA       Hier folder         Windows       Library 11000315 HA       Hier folder         Windows       Library 11000315 HA       Hier folder         Windows       Library 11000315 HA       Hier folder         Windows       Library 11000315 HA       Hier folder         Windows       Library 11000315 HA       Hier folder         Windows       Library 11000315 HA       Hier folder         Windows       Library 11000315 HA       Hier folder         Windows       Library 11000315 HA       Hier folder         Windows       Library 11000315 HA       Hier folder         Windows       Library 11000315 HA       Hier folder         Windows       Library 11000315 HA       Hier folder         Windows       Library 1100000000 |  |  |
|                      | Picture: www.microsoft.com                                                                                                    |  |  |

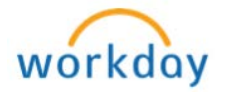